# 云南理工职业学院

### 2024年单招考试准考证打印操作流程

一、平台网址

打开浏览器, 在地址栏内输入: <u>http://dz.ynlg.com/</u>, 进入"云南理工职业学院 2024 年单招考试考生服务平台"。平台支持电脑和 手机端, 自适应。手机可扫码登录。

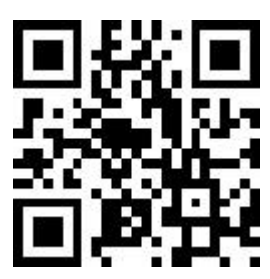

#### 二、考生登录

输入考生姓名、身份证号码(尾号为X的,需要大写)、验证码, 点击"确认登录"进入平台。

| 考生姓名 | 请输入考生姓名 |      |
|------|---------|------|
| 身份证号 | 请输入身份证号 |      |
| 验证码  | 请输入验证码  | 7233 |
|      |         | 确认登录 |

#### 三、平台功能

登录后,使用功能导航,查看"考生基本信息"、"考试考场信息"、"网签与专业确认"、"准考证打印"、"考试成绩查询"、 "考试拟录查询"等。

| 功能导航  | _   |
|-------|-----|
| 考生基本信 | 息   |
| 考试考场信 | 息   |
| 网签及专业 | 2确认 |
| 准考证打印 | 1   |
| 考试成绩查 | 间   |
| 考试拟录查 | f询  |

#### 四、考生基本信息

| 🔞 雲南J<br>Yunnan F | <b>涅工職業</b> 学<br>Polytechnic Col | <b>院</b> 2024年单独招生考试<br>ege 考 生 服 务 平 台 |      |
|-------------------|----------------------------------|-----------------------------------------|------|
| 功能导航              | 考生信息                             |                                         |      |
| 考生基本信息            | 考生姓名                             |                                         |      |
| 考试考场信息            |                                  |                                         |      |
| 网签及专业确认           | 考生性别                             | 男                                       |      |
| 准考证打印             | 考生民族                             |                                         | 考生照片 |
| 考试成绩查询            | 准考证号                             |                                         |      |
| 考试拟录查询            | 身份证号                             |                                         |      |
| 安全退出              | 报考年度                             | 2024                                    |      |
|                   |                                  |                                         |      |

### 五、考试考场信息

中职毕业生或普高毕业生可查询本人的具体考试日期、时间、考 场等信息。中职毕业生可查询文化素质考试、职业技能考试信息,普 高毕业生可查询职业适应新测试考试信息。

| 考试考场信息     |                                            |
|------------|--------------------------------------------|
| 文化素质考试     |                                            |
| 考试时间       | 2024年3月12日上午09:00-11:00                    |
| 考场号        | 32                                         |
| 考场教室       | 第32考场                                      |
| 座位号        | 47                                         |
| 职业技能/适应性测) | یل کار کار کار کار کار کار کار کار کار کار |
| 考试时间       | 2024年3月13日上午09:00-10:00                    |
| 考场号        | 27                                         |
| 考场教室       | 第27考场 (装备三校)                               |
| 候考室        |                                            |
| 顺序号        | 213                                        |

### 六、网签与专业确认

考生进行网签之前,请及时查阅《承诺书》、《告知书》、《专 业确认表》等信息,并仔细阅读。

| 网签承诺书/告知书 | 》专业确认表                    |   |
|-----------|---------------------------|---|
| 预览内容      | 查看《承诺书》 查看《告知书》 查看《专业确认表》 |   |
| 专业代码      | 15                        |   |
| 报考专业      | [15]新能源汽车技术               |   |
| 确认专业      | [15]新能源汽车技术               | ~ |

阅读完成后,考生依次选择以下各项信息,按照格式要求准确填 写。

| 用以八川可介引 | □ 是 【远拜"走",必须远洋响剂专业。不勾远"走",响剂专业无效】                                                            |
|---------|-----------------------------------------------------------------------------------------------|
| 服从调剂专业  | 420301 工程测量技术                                                                                 |
| 本人联系电话  |                                                                                               |
| 本人QQ号码  |                                                                                               |
| 本人微信号码  |                                                                                               |
| 父母联系电话  |                                                                                               |
| 考生姓名    |                                                                                               |
| 身份证号    |                                                                                               |
|         | 说明:以上信息均为必填。网签姓名、身份证号码,必须与登录信息一致,否则无法<br>验证通过。身份证号码最后—位是X的必须大写。<br>完成网签后,可下载电子版承诺书/告知书/专业确认表。 |
|         | 我已认真阅读《承诺书》、《告知书》内容,承诺严格遵守!提交的《专业确认表》信息准确无误!<br>本人愿意承担违反《承诺书》、《告知书》,以及提交不实信息带来法律责任!           |
|         | 确认提交                                                                                          |
|         | 提示信息!<br>网签信息提交成功! 完成网签!                                                                      |
|         | 備定                                                                                            |

考生网签姓名、身份证号码,必须与登录信息一致,否则无法验证通过。身份证号码最后一位是 X 的必须大写。以上各项信息确认无误后,点击"确认提交"。提交后可下载已完成网签的《承诺书》、《告知书》、《专业确认表》等文件。

你已完成"网签文件",请及时可下载承诺书/告知书/专业确认表,及时打印准考证,并按时参加考试!

| 网签状态   | 已签                 |
|--------|--------------------|
| 网签时间   | 2024/3/10 11:48:10 |
| 网签 IP  |                    |
| 网签姓名   |                    |
| 网签身份证号 |                    |
| 文件下载   | 下载承诺书 下载告知书 下载确认表  |

#### 七、准考证打印

准考证打印需要在完成网签后打印。如未完成网签,请按照以上 步骤完成网签。

| 准考证打印 |                                   |
|-------|-----------------------------------|
|       | 你为网络考试考生,请先完成网签承诺书,完成网签后,才能下载准考证! |
|       | 点击进行"网签(承诺书/告知书/专业确认表)"           |
|       |                                   |

网签完成后,平台允许打印下载准考证。勾选"我确认信息无误, 下载准考证!"弹出下载框,下载准考证。

| 考生姓名 |                                    |
|------|------------------------------------|
| 考生性别 | 男                                  |
| 准考证号 |                                    |
| 身份证号 |                                    |
| 考生类别 | 三校                                 |
| 报考专业 | [15]新能源汽车技术                        |
|      | □ 我确认信息无误, 下载准考证! (注: 不勾选此项无法点击按钮) |

# 八、安全退出

使用完毕后,请及时退出系统。